#### <u>Практические задания</u> Учебно-методического пособия Создание Web-сайта на языке HTML

### Практическое задание №1

Создание первого HTML-документа «75-летие Дня Победы», работа со шрифтами, задание цвета и размера шрифта. Освоение технологии работы

1. Загрузите Блокнот и создайте НТМL-документ вида:

<HTML> <HEAD> </HEAD> <BODY> 75-летие Дня Победы </BODY> </HTML>

2. Сохраните на диске в папке WEB с именем *index.htm* (установите тип файла – все файлы).

3. Сверните окно программы Блокнот.

4. Загрузите Internet Explorer и откройте файл *index.htm* из папки WEB.

На экране появится текст: «75-летие Дня Победы»

5. С панели задач откройте файл *index.htm*.

6. Каждый раз как только вносите изменения в HTML-документ, обязательно делайте сохранение со старым именем и сворачивайте окно программы Блокнот, а в окне браузера Internet Explorer делайте Обновить (клавиша F5).

7. Сделайте часть текста жирно, курсивом и с новой строки, например:

<BODY> <**B**>75-летие</**B**> <**BR**> <**I**>Дня Победы</**I**> </BODY>

Не забывайте делать сохранение и смотреть, как меняется Web-страница в окне браузера. Измените размер и цвет фразы «75-летие Дня Победы», например:

```
<BODY>
<FONT SIZE=5 COLOR=red>
<B>75-летие </B> <BR>
</FONT>
<I> Дня Победы </I>
</BODY>
```

8. Самостоятельно измените размет и цвет фразы «Дня Победы», посмотрите, как отображаются разные цвета и размеры текста.

## Практическое задание №2

Форматирование текста по абзацам, цвет фона, заголовки разных уровней, списки

Выровняйте весь заголовок по центру и сделайте его красным цветом, размер шрифта - 6, создайте голубой фон и желтый цвет текста

```
<BODY BGCOLOR=BLUE TEXT=YELLOW>
<P ALIGN=CENTER>
<FONT SIZE=6 COLOR=RED>
<B>75-летие </B> <BR>
<I> Дня Победы </I>
</FONT>
```

</**P>**</BODY>

2. Затем добавьте текст стихотворения о войне. А для того чтобы наше стихотворение красиво выглядело перед каждым абзацем вставляем элемент **<P>** :

Поработайте с с размером текста, обратите внимание, что цвет добавленного текста – желтый, т.к. в <BODY>задан желтый цвет. Стихотворение выровняйте по левому краю.

| <body bgcolor="BLUE" text="YELLOW"></body>           |
|------------------------------------------------------|
| <p align="CENTER"></p>                               |
| <font color="RED" size="6"></font>                   |
| <b>75-летие </b><br>                                 |
| <i> Дня Победы </i>                                  |
|                                                      |
|                                                      |
| <p align="LEFT"></p>                                 |
| < <b>P&gt;</b> Пусть дни войны тянулись очень долго, |
| <p>Пусть быстро мчались мирные года.</p>             |
| <p>Победы под Москвой, под Курском и на Волге</p>    |
| <p>История запомнит навсегда.</p>                    |
| <p>Пусть Вы сейчас отцы и деды,</p>                  |
| < <b>P&gt;</b> Виски посеребрила седина.             |
| <Р> Вовек Вам не забыть весну Победы,                |
| <p> Тот день, когда закончилась война.</p>           |
| <p>Пусть многие сегодня не в строю,</p>              |
| < P> Мы помним все, что делалось тогда               |
| < P>И обещаем Родину свою                            |
| < P> Сберечь для дела, мира и труда.                 |
|                                                      |
|                                                      |
| <u>Практическое задание №3</u>                       |

Вставка и форматирование графических изображений. Самостоятельное создание Web-страниц драматических театров

1. Найдите в Интернете 4 фотографии: 1- посвященную 75-летию Дня Победы(озаглавьте как 1.jpg), 2 – вечный огонь, 3 – домой с фронта, 4 – возложение цветов (соответственно 2.jpg, 3.jpg, 4.jpg) и сохраните в папке WEB. Картинки должны быть формата jpg. Вставьте 1 фотографию на Web-страницу в файл index.htm.

Чтобы рисунок был по центру, его надо заключить в тег **<CENTER>** <img src = .....**</CENTER>** Уменьшите размеры рисунка в 2 раза по ширине и высоте, написав width=50% и height=50%. Увеличьте пространство вокруг рисунка сверху и снизу, написав vspace=20 и hspace=20.

Создайте альтернативный текст, который появится под указателем мыши при наведении на картинку, написав **alt=** "75-летие Дня Победы".

Создайте вокруг рисунка обрамляющую рамку: border=5.

В итоге у вас может появиться, например, такой тег, напишите его после тегов форматирования заголовка.

## <CENTER>

<IMG SRC="имя графического файла" alt= "75-летие Дня Победы " width=50% height=50% vspace=20 hspace=20 border=5> </CENTER>

или

# <IMG SRC="1.jpg" alt= "75-летие Дня Победы" width=50% height=50% vspace=20 hspace=20 border=5>

## </CENTER>

Если рисунок окажется слишком большим или маленьким, поэкспериментируйте с соответствующими атрибутами.

2. Самостоятельно вставьте остальные картинку на веб-страницу.

Поэкспериментируйте с расположением текста стихотворения и картинок. Создайте бегущую строку с помощью тэга **«marquee»<font size="6"**>С Днём Победы**«/marquee»,** расположите ее между картинкой и стихотворением.

Сохраните полученный результат в папке WEB.

Созданную папку отправьте учителю на электронную почту.

#### Памятка «Основные теги языка программирования HTML»

| Теги HTML                                                                                                    | Пояснение значения операции                                             |  |  |  |  |
|----------------------------------------------------------------------------------------------------|-------------------------------------------------------------------------|--|--|--|--|
| <html></html>                                                                                                    | обозначение документа как Web-станица                                   |  |  |  |  |
| <head></head>                                                                                                    | указывает наличие текста, содержащего название страницы                 |  |  |  |  |
| <title>MY №13 </title>                                                                                                    | указывает название страницы в браузере                                  |  |  |  |  |
|                                                                                                    | завершение действия данной операции                                     |  |  |  |  |
| <body bgcolor="#dffd09"></body>                                                                                              | задание начала и цвета фона страницы                                    |  |  |  |  |
| <font ?''="" size="">Пробная</font>                                                                                          | Задает размер шрифта, вместо знака ? значения 1,2,3, 4, 5, 6, 7         |  |  |  |  |
| -                                                                                                    | что соответствует 8,10,12,14,18,24,36 шрифтам                           |  |  |  |  |
| <font #<="" color="" th=""><th colspan="3">Пример формы записи:</th></font>                                                  | Пример формы записи:                                                    |  |  |  |  |
| cc0099''> <font 7''="" size=""> текст </font>                                                                                | Абзац по центру, цветной шрифт, размер шрифта 7                         |  |  |  |  |
|                                                                                                    |                                                                         |  |  |  |  |
|                                                                                                    | переход на новую строку                                                 |  |  |  |  |
| <b></b>                                                                                                    | полужирный шрифт                                                        |  |  |  |  |
| <i>&gt;</i>                                                                                                    | курсив                                                                  |  |  |  |  |
| <u></u>                                                                                                    | подчеркнутый                                                            |  |  |  |  |
| <font color="#0009ff"></font>                                                                                                | задает цвет шрифта, значение 0009ff - код цвета                         |  |  |  |  |
| Пробная                                                                                                    | выравнивание абзаца по центру                                           |  |  |  |  |
|                                                                                                    | вставка пробелов                                                        |  |  |  |  |
|                                                                                                    | задает таблицу по ширине страницы на 100%                               |  |  |  |  |
|                                                                                                    | border="5" - задает толщину границы таблицы                             |  |  |  |  |
| bordercolor="#ff0000"                                                                                                    | Задаёт цвет рамки таблицы                                               |  |  |  |  |
| style="border-collapse: collapse"                                                                                            | Стиль рамки одинарный                                                   |  |  |  |  |
|                                                                                                    | задает строку в таблице                                                 |  |  |  |  |
| текст                                                                                                    | задает ячейку в строке                                                  |  |  |  |  |
| <img src="1.jpg"/>                                                                                                    | вставка рисунка                                                         |  |  |  |  |
| <embed <="" src="1.swf" th="" width="150"/> <th>вставка анимационного файла, width - ширина окна, height - высота окна.</th> | вставка анимационного файла, width - ширина окна, height - высота окна. |  |  |  |  |
| height="150">                                                                                                    |                                                                         |  |  |  |  |
| <marquee>Группа</marquee>                                                                                                    | бегущая строка                                                          |  |  |  |  |
| <textarea< th=""><th>текстовая область</th></textarea<>                                                                      | текстовая область                                                       |  |  |  |  |
| cols=20                                                                                                    | кол-во символов в окне                                                  |  |  |  |  |
| rows=5                                                                                                    | кол-во строк                                                            |  |  |  |  |
| wrap="'on">                                                                                                    | "on" переренос есть, off - нет переносов                                |  |  |  |  |
| <iframe <="" src="13.html" th=""><th>iframe создание фрейма; src="13.html" вставка страницы</th></iframe>                    | iframe создание фрейма; src="13.html" вставка страницы                  |  |  |  |  |
| scrolling="yes"                                                                                                    | scrolling="yes" наличие прокрутки                                       |  |  |  |  |
| frameborder=''no''                                                                                                    | frameborder="no" границы нет, yes есть границы width="600"              |  |  |  |  |
| width="600" height="250">                                                                                                    | height="250" размеры окна фрейма                                        |  |  |  |  |
|                                                                                                    | окончание действия тега                                                 |  |  |  |  |
|                                                                                                    | завершение страницы                                                     |  |  |  |  |
|                                                                                                    | завершение HTML - документа                                             |  |  |  |  |

| Название цвета         | Цвет | Код     | Название цвета      | Цвет | Код     |
|------------------------|------|---------|---------------------|------|---------|
| Black (черный)         |      | #000000 | Silver (серебряный) |      | #C0C0C0 |
| Maroon(темно-бордовый) |      | #800000 | red (красный)       |      | #FF0000 |
| Green (зеленый)        |      | #008000 | Lime (лайм)         |      | #00FF00 |
| Olive (оливковый)      |      | #808000 | Yellow (желтый)     |      | #FFFF00 |

| Navy (темно-синий) | #000080 | Blue (синий)         | #0000FF |
|--------------------|---------|----------------------|---------|
| Purple (пурпурный) | #800080 | Fuchsia (фуксия)     | #FF00FF |
| Teal (бирюзовый)   | #008080 | Aqua (морская волна) | #00FFFF |
| Gray (серый)       | #808080 | White (белый         | #FFFFFF |